### Composer バージョン 8.1 リリースノート

Copyright 2021, Symetrix, Inc. October, 2021 年 10 月リリース

> 株式会社オーディオブレインズ 2021 年 10 月吉日

### 概要

イントロダクション
I) 旧バージョンとの比較
II) 修正された不具合
III) インストレーションノート
IV) ファームウェア V8.1 へのアップグレード
V) 以前の Composer サイトファイル更新の際の注意事項
VI) Dante モードの切り替え

### イントロダクション

このドキュメントは Composer version 8.1 のユーザーのための書類です。新規の Composer ユーザーの 場合は Audiobrains WEB site から前バージョンのリリースノートを探すことも可能です。

### I) 旧バージョンとの比較

Composer 8.1 では 8.0.5 から様々な機能が追加されています。

#### Version 8.1 の新機能 (Version 8.0.5 との比較)

- 1) 新しいBluetooth-Danteのエンドポイント製品xIO-Bluetooth RCA-3.5をサポートしました。
- 2) 新しいタッチパネルデバイス**T-10**をサポートしました。
- 3) Intelligent Moduleに新たにHTTP APIが追加されました。
- Control Screen/SymVue上のフェーダー、ノブ、メーターのスケールのフォントサイズと色を変更 できるようになりました。
- 5) Control Screen/SymVue上の多くのパラメーターがより大きなサイズをサポートしました。

#### Version 8.1 の主な修正点 (Version 8.0.5 との比較)

- 1) AEC: 非常に特殊な組み合わせの状態でオーディオがパスしない
- ARC-3: "高DPIスケールの動作を上書きする"設定のWindows上Composerからプッシュした時、メ ニューが正しく表示されない
- ATI/VoIP: SymVueにエクスポートした時に、一部のパラメーターが最大値に設定されることがあった
- Dante: PCleカードなど64ch以上のDanteデバイスにアクセスしようとするとクラッシュすることが あった
- 5) **Composer**:特定の状況下でComposerソフトウェアがクラッシュし、DanteTxChannelの名前が空 白になることがあった
- Composer: SiteViewの多チャンネルViasでComposerソフトウェアの動作が遅くなったり、クラッシュすることがあった
- 7) Control Server: 数値入力画面が正しく読み込まれない、読み込みが遅くなることがあった
- Control Server: WEBの管理者画面からファクトリーリセットを行うと動作が悪くなることがあった
- 9) **Control Server**: ごく稀に動作が停止し再起動が必要になることがあった
- 10) Intelligent Module: 接続していないポートに送ろうとするとクラッシュする問題
- Intelligent Module: TCPコネクションが閉じたあとも接続されたままになる場合があり、動作が不 安定になる問題
- 12) T-5: 正常に起動しないことがあった

- 13) VoIP: 再起動後にパラメーターが正常に呼び出せないことがあった
- 14) Wシリーズ: "高DPIスケールの動作を上書きする"設定のWindows上Composerからプッシュした時、メニューが正しく表示されない
- 15) **xIOシリーズ**: プリセットが正常に呼び出されないことがあった

#### その他の修正点

- 1) ARC-3: 空白のメニューが正常に表示されない
- 2) ARC-3:32番目のメニューへの移動が正しくできないことがあった
- 3) **Composer**:マトリクスミキサー内のRemoteControlNumberが削除できないことがあった
- 4) **Composer**: Control Screen/SymVue上のExit/Logoutボタンのテキストが空白に設定できなかった
- 5) Composer: Dante XML for RDL DD-BN40は利用可能な入力数が正しくなかった
- 6) **Composer**: Control Screenからプリセットを保存した場合、マトリクスミキサーのGrid表示がされ ないことがあった
- 7) **Composer**: Control Screenにコピーした数値のサイズが変更されないことがあった
- Composer : Intelligent Moduleが含まれているプリセットを削除してもComposer上に表示し続ける ことがあった
- 9) Composer: Super Matrix Mixerのポップアップ表示が違うチャンネルを表示することがあった
- **10) Composer**: Zoom In/Outした時にToolTipsが正しく表示されないことがあった
- 11) Composer: Control Screen上でUndoしたときに、URL画像が消えて更新されないことがあった
- **12) Composer**: Control Screen上でURLを変更したときに、URL画像がすぐに更新されない
- 13) Composer: Search Bar、Locator Barの様々なマイナー問題
- 14) Control Screen: 個別のパラメーターをControl Screenにコピーしようとすると、全てのパラメータ ーがコピーされてしまうことがあった
- 15) Control Server: ダウングレードするとごく稀に正常に動作しなくなることがあった
- **16) Intelligent Module**: Control Screenにパラメーターを追加する前に"Allow Remote Control"を設定 しないと機能しない
- **17) Intelligent Module**: TCPは予期しない動作をすることがあった
- 18) Intelligent Module: スクリプトからのLabel変更がSymVue上に反映されないことがあった
- 19) Intelligent Module : Module ImportのControl Linkingの状態が誤ってStand TAloneにセットされて いた

- 20) Intelligent Module: T-5 / Control Server上でIntelligent Moduleのドロップダウンリストが正常に 動かないことがあった
- 21) Intelligent Module: コントロールを複製した場合Control名が間違っていた
- **22) Intelligent Module**: Unitが"Cutsom"に設定されているFader/Knob/Up/Downコントロールはプロ パティを正常に表示しない
- **23) Intelligent Module**: Execution Statisticsでリセットボタンを押したときに"Unit Skipped Passes" のカウントが正常に再開されないことがあった
- 24) Intelligent Module: Intelligent Module上でUndo/Redoができない
- 25) Intelligent Module : Intelligent Module上のVideo Steamが正常に引き延ばせなかった
- 26) Module: Automix Combinerモジュールは再起動時にパラメーターを保持しないことがあった
- 27) Module: VoIP Speed Dialの設定が一部の校正で再起動後にパラメーターを保持しないことがあた
- 28) RadiusNX Audio Playback: USBメディア上の拡張子が.wav以外のオーディオファイルは、<All Files>で再生すると停止する
- 29) RadiusNX Media Manager: 新しいUSBメディアを挿入すると"Reload"ボタンが動作しなくなる
- **30) RadiusNX Media Manager**: プレイリストフォルダの"upload"ボタンは使用しないため削除されました
- 31) RadiusNX Media Manager: USBメディアを取り出してページを更新すると、古いファイルが正常 に表示される
- **32) RadiusNX Media Manager**: RadiusNXの電源を切った状態でUSBメディアを取り外すと以前のフ アイルが表示されることがあった
- 33) RadiusNX Media Manager: 容量のないUSBメモリにアップロードするとエラーが発生した
- 34) SymVue: WシリーズのConnection LEDとDHCP LEDがSymVue上に表示されなかった
- **35) T-5/Control Server**: フェーダースケールの自動分割が正しく表示されず、SymVue for Windowsと レイアウトがずれてしまうことがあった
- 36) T-5/Control Server: External Hardware Iconsが表示されない
- **37) T-5/Control Server**: フェーダーやメーターのスケールが正常に影響せず、SymVue for Windowsと レイアウトがずれてしまうことがあった
- 38) **T-5/Control Server**: 背景が無地の場合、透明なHTTPイメージが正常に表示されないことがあった
- **39) T-5/Control Server**: Intelligent ModuleのLabelが背景が透明でもアウトライン付きで表示されるこ とがあった

- **40) T-5/Control Server**: Logフェーダーのスケールが正しく表示されずSymVue for Windowsと表示が ずれることがあった
- 41) **T-5/Control Server**: マルチカラーLEDが正しい色で表示されない
- 42) T-5/Control Server: 数値に選択したカスタムフォントが適用されない
- 43) T-5/Control Server: 数値が正しいフォントで表示されない
- 44) T-5/Control Server: Up/Downボタンが正常に動作しないことがあった
- **45) T-5/Control Server**: Logoutボタンが表示されないことがあった
- **46) T-5/Control Server**: ドロップダウンメニューのVertical Alignmentプロパティが正しく機能しなかった
- 47) T-5/Control Server: URL画像が正しく表示されない
- 48) T-5/Control Server:フェーダー、ノブ、メーターのスケールのフォントが違う
- **49) T-5/Control Server**: 複数のControl Screenを使用し、一部ページのみにパネルセキュリティを使用 した場合、正常に動作しないことがあった
- 50) Wシリーズ:一度に複数のWシリーズのアップデートができないことがあった
- 51) Wシリーズ: 16ステップ以上のスライダーをエンコーダーに割り当てると正常に動作しない
- 52) Wシリーズ:プリセットボタンを押してもアイドルタイマーに影響がなかった
- 53) W1/W3/W4:同じコントロールが割り当てられたエンコーダーを持つ2つの異なるユニットを同時 に動かすと値が同期しなかった
- 54) W3: Radio Button のSelect and Setが正常に表示されなかった
- 55) その他様々なマイナーエラーを修正しました。

#### **Update Notes**

xIO-BluetoothのDante Kernel Firmwareの設定が更新され、正しい数のDante入出力が表示されるよう になりました。

このため、xIO-Bluetoothユニットのプロパティダイアログで "xIO4\_Kernel\_V4\_2\_2.xiobt\_uxt "を使用し てファームウェアを手動でアップグレードする必要があります。ファームウェアのバージョンは変更さ れていないので、アップグレードの必要はないという警告が表示されます。この警告を無視して、アッ プグレードを実行することもできます。アップデートの完了には5~10分かかることがあります

### II) 既知の不具合

- T-5/T-5 Glassをv8.1からv8.0へダウングレードすることはできません。V8.0へダウングレードする とSymetrixのロゴのみが表示され動作しません。再びv8.1にアップグレードすることで復帰しま す。
- Danteのリダンダンシーモードの設定変更を行った場合にDante信号が出力されないことがあります。詳細は、VI) Dante、ネットワークスイッチ使用とリダンダントモードの切り替え を参照してください。
- Composerが機器の検索に失敗することがあります。この場合Windowsのファイアウォールの設定に Composer81.exeを追加し再起動してください。
- Radius NXの外付けUSBドライブにアクセスする機能を同時に使用するとパフォーマンスが低下する 可能性があります。FTP、メディアマネージャーを介したファイルの記録、再生、アクセスなどで、 これらの機能の使用は最大で2つを推奨します。
- 5) Radius NXのUSBレコード機能は、1つのファイルあたり4GBに制限されています。これを超えた場合ファイルは分割されます。
- 6) Radius NXのRecord/Playback機能に低品質なUSBドライブを使用すると、パフォーマンスの低下や 機器のリブートなどが発生する可能性があります。
- 7) 英数以外の文字を含むプレイリストはMediaManagerを使用して編集することはできません。その場合はFTPを使用し手動で編集してください。同様に、英数以外の文字を含むオーディオファイルは MediaManagerからプレビューすることはできません。
- 8) 全てのデバイスをミュートするプリセットを使用する場合にAtteroTech社やその他サードパーティ ーデバイスの機器がミュートされない場合があります。
- xln, xOut, xIOもしくはサードパーティー製のDanteユニットがネットワークに接続された場合に、 Composerから認識されるのに最長2分程度かかる場合があります。また接続解除時も最大1分間程 Composer上に表示が残る場合があります。
- 10) Composer上で一部の制御がSymVueに反映されません。詳細はヘルプファイル内のSymVueトピッ クを参照してください。
- 11) SymVueで大規模の複雑なコマンドを設定する場合、処理に時間がかかることがあります。
- 12) 大規模なマトリクスの設定をプリセットに100個以上保存すると処理速度が低下することがあります。
- SymVueでShure社のマイクロホン制御を含むプログラムを作成した場合、処理速度が落ちることが あります。Shure社のマイクロホンのコントロールを最小限にすることでパフォーマンスレベルを維 持できます。

- 14) 稀にSymVueパネルとコントロールスクリーンのディスプレイ表示と数値に差があります。例えば British EQの周波数表示でコントロールスクリーンが200,000Hzを示している時、パネル側では 200,002Hzと表示されます。この差は0.002%未満の相違のため無視しても全く問題になりません。
- 15) オクターブとQ表示を変更できるEQモジュールを使用する場合、SymVueパネルではオクターブ設定にしていても常にQの表示になってしまいます。エクスポート時に作られた設定が反映されるため、エクスポート後に表示単位を変えても反映されません。エクスポート後に表示を変更できるようにしないでください。
- 16) 背景イメージをコントロールスクリーンで使う場合に背景イメージを選択してしまい、操作したいコントロール項目が触りにくい。避けるためには背景イメージを右クリックにてロックし、Altキーを押しながらコントロール項目の設定を行ってください。
- 17) DTMFデコーダーモジュールでDTMFシークエンスはプリセットに保存されません。この設定はセッ ティングファイルには保存されます。
- 18) 対応するフェーダー無しに数値ボックスをコントロールスクリーンに配置した場合、正常にアップデ ートされない事があります。必ずフェーダーも同時に配置してください。
- 19) 1つのシステムにDanteデバイスはSymetrixDSPを含み最大128台までが許可されています。128台 を超えると特定のデバイスが見つけられなくなる場合があります。
- 20) ARC-WEBダイアラーでスピードダイアルに数千を超える膨大な文字が入力されていると正常に動作 しないことがあります。通常の使用方法で問題になることはありません。
- 21) xIn4、xOut4、xIO4x4デバイスのDante Kernelファームウェアをアップグレードする際、Danteネットワーク上に大量のDanteデバイスがあるとアップデートは成功したのにも関わらず失敗のメッセージを表示することがあります。エラーメッセージを表示せずにアップグレードしたい場合はxIO4デバイスを1台ずつ、1台のDSPに接続しアップグレードを行ってください。
- 22) セキュリティソフトが作動している場合、稀にWebモニタリングが正常に行えないことがあります。その場合はセキュリティソフトをOffにするかDSPユニットのIPアドレスをセーフリストに追加してください。

### III) インストレーションノート

既に導入済みの設備の機材をアップグレードする場合は下記の手順を推奨します。

- 現在のサイトファイルを保管していることを確認してください。(拡張子.symxのファイル)。既に PCに保存されている場合は手順2に進んでください。サイトファイルを保管していない場合、以前 の Composer ソフトウェアにて SymetrixDSP と通信し"Go On-line (Pull from Unit)"を行い、 SymetrixDSP からサイトファイルを引き出して保存及び保管してください。
- 2. "Upgrade Firmware"ウインドウから"Erase Memory"をクリックし"Stored Site File"にのみチェック いれ"ERASE"をクリックしてください。この作業は接続されている機器全てに行ってください。
- 3. ファームウェアをアップグレードして下さい。
- お持ちのサイトファイルを SymetrixDSP ハードウェアにプッシュしてください。Composer 8.1 を 開き>Go On-line (Push Design to Hardware) を実行します。

上記の手順を行えばハードウェアと Composer ソフトウェアのバージョンが一致しシステムの正常動 作が保証されます。

Composer ソフトウェア 8.1 は以前のバージョンの Composer ソフトウェアとは別のロケーションに 保存され、以前のバージョンとは干渉しないよう設計されています。そのため Composer ソフトウェア は以前のバージョンの Composer ソフトウェアと同じ PC 内に共存することができます。

ただしハードウェアのファームウェアバージョンと Composer ソフトウェアは正常な通信を確保する 為に同じバージョンでないといけません。ファームウェアとソフトウェアが異なるバージョンの場合は アラートが表示されます。

### IV) アップデート手順

SymetrixDSP ファームウェアと Composer ソフトウェアのバージョンは必ず同じバージョンである必要があります。最新のファームウェアは常に最新の Composer ソフトウェアとセットで提供され、ソフトウェアのインストールと同時にコピーされます。最新のソフトウェアはオーディオブレインズホームページのダウンロードページよりダウンロード可能です。

Composer はファイルをプッシュする時に自動的にバージョンチェックを行い、Composer ソフトウェアと機器のバージョンが異なる場合はアラートが表示されアップデートウインドウに誘導されます。 これは全ての DSP と xIO ユニットを含みます。

アップデートを始めるには、まずアップデートするバージョンの Composer ソフトウェアをインスト ールし、その Composer ソフトウェアを開きます。

### ※Symetrix 機器のアップデート中はパワーアンプやスピーカーの電源をオフにするか、接続を外し て音の出ない状態にしてください。

また、アップデート中は電源を切らないでください。正常に起動できなくなるおそれがあります。

#### サイトファイルを使用して DSP をアップデートする方法

- コンピューターとシステムを接続し、全てのハードウェアをロケートします。既存のファイルがある 場合はそのファイルを使用します。
- Hardware メニューから"Upgrade Firmware/Hardware Setting"を選択してください。 ウインドウが 表示されたら"Auto Upgrade All Design Units…"ボタンを押してください。サイトファイル内に配 置された全てのハードウェアのファームウェアアップデートが行われます。

※この方法では xIO ユニット、ARC ユニットは自動的には更新されません。

#### サイトファイルを使用せずに1台ずつ手動で DSP をアップデートする方法

- 1. コンピューターと SymetrixDSP を接続します。
- Hardware メニューから"System Manager"を選択してださい。"Hardware"タブを選択するとコンピューターに接続されている全ての DSP ユニットが表示されます。 必要に応じて"Network Search Parameters"を設定してください。
- 3. アップデートするハードウェアを選択して"Upgrade Firmware"ボタンを押してください。
- "Upgrade Firmware/Hardware Settings"ウインドウが表示されます。
   "Composer Firmware File"の下の"Upgrade…"ボタンを押してください。ファームウェアファイルを 指定するウインドウが表示されます。デフォルト設定では、C:¥Program Files (x86)¥Symetrix¥Composer 8.1¥Upgrade folder を参照します。 正しいファイルを選択し"開く"を押 してください。自動的にアップデートが始まります。
- 5. 複数のハードウェアのバージョンアップが必要な場合は上記手順を繰り返してください。

#### xln12, xOut12, xln4, xOut4, xlO4x4 のアップデート方法

- 1. SymtrixDSP と xln/xOut/xlO を接続してください。デバイスは必ず SymetrixDSP の Dante ポート に接続されている必要があります。
- 2. 全ての DSP ユニットと xIO ユニットをロケートします。既存のファイルがある場合はそのファイル を使用します。
- 3. xln/xOut/xlO ユニット上で右クリックし"**Unit Properties**"を選択してください
- 4. Firmware に現在の User バージョンと Kernel バージョンが表示されます。
- 5. **"Upgrade Firmware…"**ボタンを押してください。アップデートの必要がない場合は(will not be upgraded)と表示されます。"**Upgrade Firmware**"ボタンを押しアップグレードしてください。
- 6. 複数の xIO ユニットのバージョンアップが必要な場合は上記手順を繰り返してください。

#### ARC デバイスのファームウェアアップグレード

ARC デバイスのファームウェアアップグレードは下記の手順に従い行ってください。 ※ARC デバイスはユニークアドレスを割り振る必要があります。 (通常ロータリーエンコーダーで設定します。ARC-3 の場合は設定モードに入る必要があります。)

#### サイトファイルを使用してアップデートする場合

 新規でファイルを作成する場合は、新規でファイルを作成し DSP のロケートを行います。ARC の設 定も行う必要があります。
 ARC デバイスが設定されたファイルを持っている場合はそのファイルを使用します。

ANUノハイスが設定されたノアイルを行うている場合はてのノアイルを使用します。

- 2. Hardware メニューから"Upgrade Firmware/Hardware Settings…"を選択してください
- 3. プルダウンリストから ARC デバイスが接続されている DSP ユニットを選択して"Upgrade ARCs"を クリックします。
- 4. 接続されている ARC 機器の一覧が表示されます。アップデートが必要な機器は Status に"Please Upgrade to xxx"と表示されます。必要がない場合は"Current Release"と表示されます。
- 5. アップデートするデバイスを選択し"Upgrade Firmware"ボタンを押してください。
- ファームウェアファイルを指定するウインドウが表示されます。適切なファームウェアを選択し "開く"を押してください。自動的にアップデートがはじまります。
- 7. 複数の ARC デバイスのバージョンアップが必要な場合は上記手順を繰り返してください。

#### サイトファイルを使用しないでアップデートする場合

- 1. ARC デバイスを SymetrixDSP の ARC ポートに接続します。
- Hardware メニューから"System Manager"を選択してださい。"Hardware"タブを選択するとコンピューターに接続されている全ての DSP ユニットが表示されます。 必要に応じて"Network Search Parameters"を設定してください。
- 3. ARC デバイスを接続している DSP ユニットを選択して"Properties…"ボタンを押してください。

- 4. "Hardware Properties"ウインドウが表示されたら"RS-485 Network"タブを選択してください。
- 5. 接続されている ARC 機器の一覧が表示されます。アップデートが必要な機器は Status に"Please Upgtade to xxx"と表示されます。必要がない場合は"Current Release"と表示されます。
- 6. アップデートするデバイスを選択し"Upgrade Firmware"ボタンを押してください。
- ファームウェアファイルを指定するウインドウが表示されます。適切なファームウェアを選択し"開く"を押してください。自動的にアップデートがはじまります。
- 8. 複数の ARC デバイスのバージョンアップが必要な場合は上記手順を繰り返してください。

### V) 以前のサイトファイル更新の際の注意事項

Composer ソフトウェアはソフトウェアのバージョンごとにサイトファイル(.symx file)フォーマット が異なります。以前の Composer で作成されたサイトファイルは新しい Composer で開くことは可能で す。しかし、作成されたサイトファイルが使用している Composer ソフトウェアよりも新しい

### Composer ソフトウェアで作成された場合はアラートが表示され、一部機能が正常に動作しない可能性 がありますので動作の保証ができません。

もしコンピューターに複数の Composer を共存させる場合はファイルフォーマットの違いを最小限に 収めるため下記の手順を推奨します:

A) 以前のバージョンで作成したサイトファイルのバックアップを取っておく

B) バージョン 8.1 のサイトファイルの名前を以前のバージョンのものと差別化して保存する

C) ソフトウェアをインストールする際にデフォルトのロケーションを変えておく

D) バージョン 8.1 ソフトウェアを以前のバージョンのファームウェアの機器と接続しない

#### A) バックアップファイル保存の推奨

新しい Composer ソフトウェアをインストール、もしくは使用する前に以前のバージョンのサイトファイルを保存しておくことを推奨します。保存しておくことで以前のセッティングを復元することが可能です。

※注意

新しい Composer で一度サイトファイルを保存すると以前のバージョンでは開けなくなる可能性があるので注意してください。

#### B) バージョンごとに異なったサイトファイル名をつける

もし PC 内に複数バージョンの Composer をインストールしている場合はサイトファイルの保存を行う時にバージョンを表記しておくことを強く推奨します。 これによりバージョンごとの混同がなくなります。

#### C) ソフトウェアインストールの保存ロケーション設定

Composer ソフトウェアをインストールする際、サイトファイルの保存ロケーションを選択しておく ことで複数のバージョンのソフトウェアを使用していてもファイルが混じらず分けることができます。

#### D) ソフトウェア-ファームウェアバージョンの同期

ソフトウェアとファームウェアは正常に動作するには同じバージョンである必要があります。バージョンが異なる場合はこのリリースノートの手順に従いバージョンを合わせてください。バージョンアッ プはどのバージョンのファームウェアであっても可能です。

### VI) Dante ネットワークのモードの切り替えについて

DSP ユニットの Dante mode が Switched mode に設定されている時に、ケーブルが Redundant 接続 (Primary から Primary、Secondary から Secondary へ計 2 本接続)された場合、Dante モードの変更の 失敗やオーディオの損失が発生することがあります。

モードを変更する場合は下記の手順を参照してください。

接続方法によって2種類の手順があります。

A-ネットワークスイッチを使用、もしくは2台のDSPユニットのみをダイレクトに接続する場合

- Dante ポートの接続は Primary ポートのみを使用してください。 ネットワークスイッチを使用せずに 2 台以上の DSP ユニットが接続されている場合は、下記デイジ ーチェーン接続の場合へ進んでください。
- Composer 内で、Tools-> Dante Flow Manager->Configure Dante メニューに進んでください。
   "Redundant Network"もしくは"Switched Port"から変更したい設定を選択してください。
- ファイルを Push しオンラインにしてください。
   Dante の内部設定を変更しているため普段よりも少し長めに時間がかかります。
- 4. 接続されている DSP ユニットの電源を落としてください。
- 新しく設定したモードにあった配線を行ってください。
   Redundant Network に設定した場合は2台の DSP ユニット間で Primary と Primary、Secondary
   と Secondary を接続してください。ネットワークスイッチも分ける事ができます。
- 6. DSP ユニットの電源を入れてください。
- 7. 再び Push しオンラインにしてください。

B-デイジーチェーン接続の場合

- 2 台の DSP ユニットを Primary ポート同士のみで接続してください。 複数台ある場合は最初に接続されている 2 台のみで接続してください。
- Composer 内で、Tools-> Dante Flow Manager->Configure Dante メニューに進んでください。 デイジーチェーン接続は Switched モードのみの対応なので"Switched Port"に設定してください。
- 3. DSP ユニットが複数台ある場合はサイトファイル内で最初に接続されている2台のユニットのみを 有効にしてください。

(デザインビュー上で接続されていない DSP を右クリックして"Disable Unit"を選択します。)

- ファイルを Push しオンラインにしてください。
   Dante の内部設定を変更しているため普段よりも少し長めに時間がかかります。
- 5. DSP ユニットが複数台ある場合は 2 台目の機器を取り外し、3 台目のユニットの Primary ポートか ら最初に接続されている DSP ユニットの Primary ポートに接続してください。
- 6. 3と同様にサイトファイル内で接続されている DSP ユニットのみを有効にしてください。
- 7. 再びファイルを Push しオンラインにしてください。

- 8. 全ての機器に 5-7 と同じ設定を行ってください。
- 9. DSP ユニットの電源を落としてください。
- 10. 全ての DSP ユニットをデイジーチェーンで接続してください。
- 11. DSP ユニットの電源を入れてください。
- 12. 全ての DSP ユニットを"Enabled Unit"にして再び Push しオンラインにしてください。

※各 DSP ユニットの Dante ネットワークモードはフロントパネルから確認する事ができます。

### 株式会社オーディオブレインズ

〒216-0034 神奈川県川崎市宮前区梶ヶ谷 3-1 電話:044-888-6761

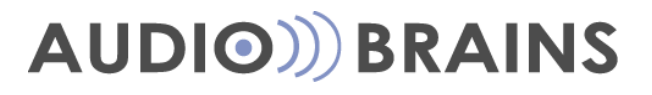